## TempusAdmin – hantera specialkost

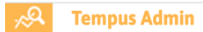

## Logga in på tempusAdmin.

- Klicka på Hantera och sen på barn
- Välj det barn du vill logga in kost på, i den vänstra spalten.
- Klicka på *hänglåset* i redigerarutan.
- Längre ner på sidan klickar du på Hantera kost
   Ser du inte denna rutan så har du inte de behörigheter som krävs för funktionen.
- Du kommer nu bli ombedd att logga in med ditt Bank-ID. Detta behöver du bara göra en gång, inte för varje enskilt barn du ska hantera kost på. Att hantera kost klassas som känslig information och kräver därför en högre inloggningssäkerhet.

| A Tempus Admir                                                   | Nabil Ge<br>Titta på Hantera 1. Kommunikation Administration Hjälp                                                                                                    | 🔒 Lla gen                                                                                                    |                                                                                                    |
|------------------------------------------------------------------|----------------------------------------------------------------------------------------------------|----------------------------------------------------------------------------------------------------|----------------------------------------------------------------------------------------------------|
| Cligg till nytt barn                                             | Notore Norvey Constraint Availables Etherer<br>Adam Holmgren                                                                                                    |                                                                                                    | Vi<br>Säker inloggning                                                                                                    |
| Q, Barmann, prr, eribe<br>Kategori                               | Identifikation  Promovemente 2110001 vet 2                                                                                                    | 200 x 200 px                                                                                                    | Funktionen du försöker komma åt kräver säker inloggning (t.ex. BankiD).                                                                             |
| Ala nuvarande placerr V<br>Område<br>Ala områden V               | Tempus 40: 2764 Placeringar                                                                                                    | Taborbid                                                                                                    | Vill du logga ut för att sedan logga in med säker inloggning?<br>Din barromsorg måste ha aktiverat säker inloggning för att detta ska vara möjligt. |
| Enhet<br>Ala enheter ~                                           | Enhet: andelining         Barregrupp         Placerad E.n.m.         Placerad L.n.m.           Barralogen: Granen         2018-08-06                                                                                                    | Vardnadsnavare (Antvändare som kan schemalagga barnet i Tempus Hemma) Antte Wallin «antte wallin 1@tempustet.se», Jona Cevington @tempustet.se»,                | Om säker inloggning inte är aktiverat för din verksamhet behöver verksamheten kontakta Tempus för nya avtal.                                        |
| Ala avdelningar V<br>Barn (293 st) V                             | Enter andelining         Barringrupp         Placerad fix.m.         Placerad fix.m.           Androiderma, 2: Copcale         2019-07-08         2019-08-04                                                                                                    | Specialkost                                                                                                    | Logga ut Avbryt                                                                                                    |
| <ul> <li>Aalaa Basara</li> <li>Abdul-Shakur Johansson</li> </ul> | Tempus Nu                                                                                                    | För att välja specialkost krävs säker inloggning. Om serer inloggning inte är aktiverat i er verksamhet, kontakta barnom<br>Tempus support för mer information. | Hueb & II                                                                                                    |
| Adam Holmgren     Affah Safar     Apreta Wallin                  | D Dop partners schema ja Terrigun N/a<br>Barnens hild graup 3 Serengen M voch filt vir dischadshäharer i Terrigun Henma.<br>Väj innen efte rom bisk eftersam den all sar killeg tilt att ladisa.<br>Väj innen förder ständer kinn vir einge aller in värupen "Opprav galler". | Om barnet har specialitost, klicka and specialitost for att visa eller ändra den.<br>Hantera specialitost                                                       |                                                                                                    |
| -                                                                | Tempus bildzalleri                                                                                                    |                                                                                                    |                                                                                                    |

- Klicka dig in på rätt barn igen och klicka i rutan hantera kost
- Välj i rullistan vilken specialkost som gäller för barnet. *Är det mer än en så väljer du först den ena och sen den andra och så sparas båda under barnet.* Om barnet äter allt så behöver du inte göra något utan då hamnar det barnet automatiskt under kategorin *enligt matsedel*.

Saknar du en kostkategori? Lägg ett ärende hos supporten så skapar vi kategorin till dig.
När du är färdig klickar du på hänglåset igen och låser ändringen på barnet.

När kökspersonalen loggar in och använder sig av köksplaneringsverktyget så ser det ut såhär:

| kl. 10:00                  |                  |            |               |               |
|----------------------------|------------------|------------|---------------|---------------|
| Kost                       | Enligt<br>schema | Ingen info | Möjligt antal | Just<br>(kl ( |
| Enligt matsedel            | 10               | 247        | 257           |               |
| minus fisk och minus mjölk |                  | 1          | 1             |               |
| minus ägg                  |                  | 1          | 1             |               |
| Totalt                     | 10               | 249        | 259           | 0             |

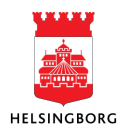